## How to request JWT authentication (OAuth2) for using in the student project or the class assignment

1. Open the Microsoft Teams application and sign in with your KMUTT Microsoft 365 account

| < >                 |                   | Q, Search      |               |                  |
|---------------------|-------------------|----------------|---------------|------------------|
| Q.<br>Automy        | Teams             |                |               |                  |
| (F)<br>Chair        | Your teams        |                |               |                  |
| tio<br>tears        | S                 | 5m             |               |                  |
| Assignments         | <b>*</b>          | <b>0</b> 0     | IS            | ID               |
| Eniendar            | 2562 INT104 UX/UI | DSI215 Web     | 1-2565_INT307 | 1-2565_INT610    |
| &.<br>Cars          |                   | Technology and | Security I    | Decision Support |
|                     |                   |                |               |                  |
|                     |                   |                |               |                  |
| R B<br>D D<br>Anger |                   |                |               |                  |

2. Open web browser and go to SIT-STUDENT-INFRA-SERVICES team URL:

https://students.sit.kmutt.ac.th/SIT-STUDENT-INFRA-SERVICES and choose Open Link

| with Microsoft Teams                                                                                                    |            |       |  |  |  |  |  |  |
|----------------------------------------------------------------------------------------------------|------------|-------|--|--|--|--|--|--|
| 🔹 🔹 Join conversation X +                                                                                                    | ~          | - 🗆 × |  |  |  |  |  |  |
| ← → C O A = https://teams.microsoft.com/dl/auncher/huncher.html?url=%2F_%23%2Fl%2Fleam%2F19%3AMtSAR9vb2/ ☆                                                                                                | ${\times}$ | න     |  |  |  |  |  |  |
| Microsoft Teams Allow this site to open the msteams link with Microsoft Teams? Choose a different application.  Always allow https://teams.microsoft.com to open msteams links Open Link Open Link Cancel |            |       |  |  |  |  |  |  |
| Stay better connected with the Teams desktop app                                                                                                    |            |       |  |  |  |  |  |  |
| Download the Windows app Use the web app instead                                                                                                    |            |       |  |  |  |  |  |  |
| Already have the Teams app? Launch it now                                                                                                    |            |       |  |  |  |  |  |  |
| Privacy and coolies<br>Third-party disclosures                                                                                                    |            |       |  |  |  |  |  |  |

3. In the Microsoft Teams, found the SIT-STUDENT-INFRA-SERVICES team and click at

| Join              |                              |                             |                                   |                        |
|-------------------|------------------------------|-----------------------------|-----------------------------------|------------------------|
| Teams             |                              |                             |                                   | So Join or create team |
| Tourteams         |                              |                             |                                   |                        |
| 2562 INT104 UX/UI | DSI215 Web<br>Technology and | 1-2565_INT307<br>Security I | I-2565_INT610<br>Decision Support |                        |
|                   |                              |                             | SR                                |                        |
|                   |                              |                             | SIT-STUDENT-INFRA-<br>SERVICES    |                        |
|                   |                              |                             | 2 members 🙃 Private               |                        |
|                   |                              |                             | SIT-REVERSE-SERVICE               |                        |
|                   |                              |                             | Join                              |                        |

4. Next screen, inform your request to join sent the team owner

| Teams             |                                          |                             |                                   |  |  | 8 |
|-------------------|------------------------------------------|-----------------------------|-----------------------------------|--|--|---|
| Your teams        |                                          |                             |                                   |  |  |   |
|                   | en en en en en en en en en en en en en e | (S                          | ID.                               |  |  |   |
| 2562 INT104 UX/UI | DSI215 Web<br>Technology and             | 1-2565_IN1307<br>Security I | 1-2565_IN1610<br>Decision Support |  |  |   |
|                   |                                          |                             | SR SR                             |  |  |   |
|                   |                                          |                             | SIT-STUDENT-INFRA-<br>SERVICES    |  |  |   |
|                   |                                          |                             | 2 members 🙃 Private               |  |  |   |
|                   |                                          |                             | SIT-REVERSE-SERVICE               |  |  |   |
|                   |                                          |                             | Request sent                      |  |  |   |
|                   |                                          |                             |                                   |  |  |   |

5. After the team owner approved your request, found the SIT-STUDENT-INFRA-SERVICES team in Teams menu

| Teams             |                              |                             |                                   |                                | Ŧ | ŝ | Solor or create team |
|-------------------|------------------------------|-----------------------------|-----------------------------------|--------------------------------|---|---|----------------------|
| Your teams        |                              |                             |                                   |                                |   |   |                      |
|                   |                              |                             |                                   |                                |   |   |                      |
|                   | 00                           | IS                          | ID                                | SR                             |   |   |                      |
| 2562 INT104 UX/UI | DSI215 Web<br>Technology and | 1-2565_INT307<br>Security I | 1-2565_INT610<br>Decision Support | SIT-STUDENT-INFRA-<br>SERVICES |   |   |                      |
|                   |                              |                             |                                   |                                |   |   |                      |
|                   |                              |                             |                                   |                                |   |   |                      |

 Click at ... and type "Approvals" (for MS Teams English Language Version) or "การ อนุมัติ" (for MS Teams Thai Language Version) in the Search for apps area and click add for installing it

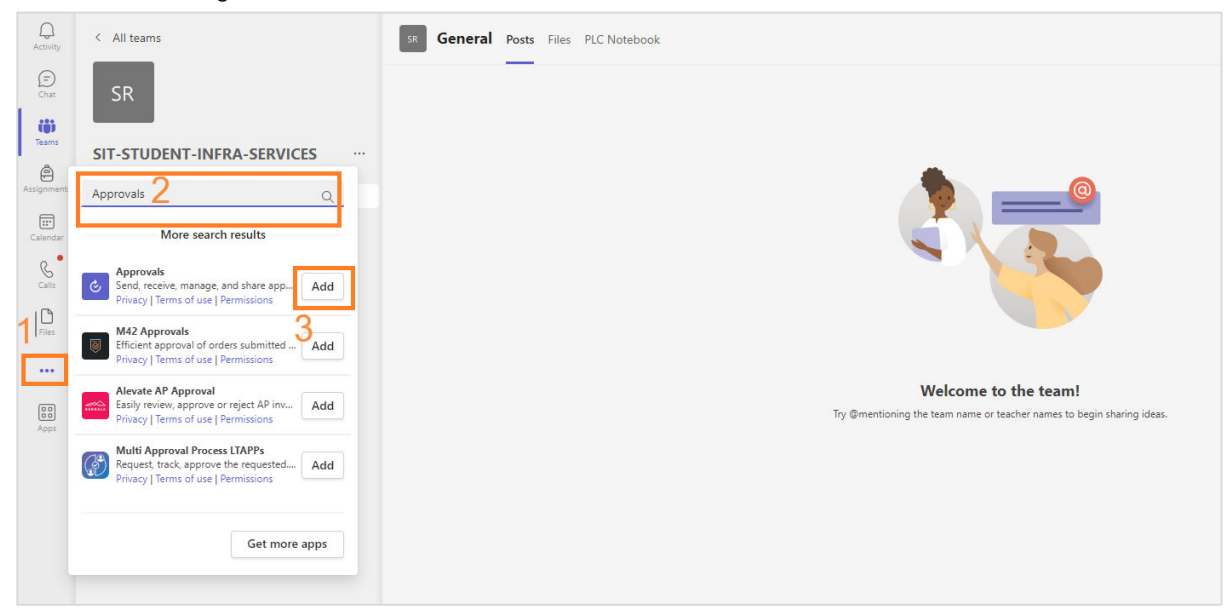

7. Create the new request by clicking at New approval request

| Q.<br>Activity | Approvals Received Sent                  | 2 + they approval request                          |
|----------------|------------------------------------------|----------------------------------------------------|
|                | =                                        | 🐨 Filter 🛩 - mailtemattaicth (default) (Upgrade) 🛩 |
| 635            | Approval                                 |                                                    |
| ٢              | Addres Sign                              |                                                    |
| Calendar       | Approvals     Conta new approval request |                                                    |
| S              | New request Templates                    |                                                    |
| D              | Request type"<br>Balac                   |                                                    |
| Approvata      | Name of request*                         |                                                    |
|                | Use a name that's easy to understand     |                                                    |
|                | Approven *                               | ear here                                           |
|                | Enter names here                         |                                                    |
|                | Require a response from all recipients   |                                                    |
|                | Priority                                 |                                                    |
|                | Medum 🗸                                  |                                                    |
|                | Settle to new view     Settle            |                                                    |

8. Click at Templates and choose JWT authentication (OAuth2) Request

| Q<br>Activity | Approvals Received Sent       |                                                   |          | + New appr                      | oval request                 |
|---------------|-------------------------------|---------------------------------------------------|----------|---------------------------------|------------------------------|
| (=)<br>Chat   | =                             | C Approvals                                       | $\times$ | itt.ac.th (default) (Upgrade) 🚿 | <ul> <li>→ Export</li> </ul> |
| COO<br>Teams  | Approvals                     | New request Templates 1                           |          |                                 |                              |
| Â             | Adobe Sign<br>DocuSign        | Choose a template from SIT-STUDENT-INFRA-SERVICES | Î        | Created                         | Senti                        |
|               |                               | others 2 Choose JWT                               |          | 10/11/2566 16:11:08             | 6                            |
| Calendar      |                               | JWT authentication LDAP Account Service           |          | 9/11/2566 15:01:46              | 99                           |
| Approvals     |                               | (OAuth2) Request authentication                   |          | 2/11/2566 13:48:44              | 0                            |
|               |                               | Reverse Service Request                           |          | 26/10/2566 15:02:19             | G                            |
| Apps          |                               | (OAuth2) Reque                                    | est      | 21/10/2566 1:49:13              | <b>De</b>                    |
|               |                               | O Switch to new view                              |          | 21/10/2566 1:48:25              | 0                            |
| ~             | M2 Create or manage templates |                                                   |          | 20/10/2566 20:41:01             | 88                           |

- Fill the request form and wait for considering about 1-3 office days exclude the week-end holiday and the special holiday and receive the notification from SIT-STUDENT-INFRA-SERVICES team is approved or rejected
- 10. About rejected request case, the reason display in the approval request page, please contact the service support via Microsoft Teams chat at <a href="mailto:sumate.man@kmutt.ac.th">sumate.man@kmutt.ac.th</a>
- 11. About approved request case, the service support contact student via Microsoft Teams chat or email
- 12. Have any questions, please post to SIT-STUDENT-INFRA-SERVICES team in the channel JWT authentication (OAuth2) Service Q and A

Updated 14/11/2023 10.38 a.m.

By Sumate Maneesart

MS Teams Chat: sumate.man@kmutt.ac.th